## 5. PENGUJIAN SISTEM

Dalam bab ini berisikan mengenai hasil pengujian pada sistem yang sudah dibuat untuk memperoleh data hasil rekrutmen menggunakan metode *profile matching* ini.

## 5.1 Halaman Log In

Pada saat pertama kali membuka *web app*, para koordinator dapat masuk menggunakan *email* UK Petra, dan *admin* menggunakan *email admin* seperti pada Gambar 5.1.

| Oprec Inte             | ern BEM     |
|------------------------|-------------|
| Log in to start y      | our session |
| c14190022@john.petra.a | c.id 🛛      |
|                        | <b>a</b>    |
|                        | Log In      |
|                        |             |
|                        |             |
|                        |             |
|                        |             |

Gambar 5. 1 Tampilan *Login* Koordinator

Pada saat melakukan *log in*, apabila *user* tidak memasukkan *email* dan *password* maka akan mengeluarkan *error* seperti pada Gambar 5.2

Gambar 5. 2 Tampilan Error pada Login

### 5.2 Pengujian Sistem Manipulasi Data

Pengujian sistem dalam aplikasi yang sudah dibuat memiliki fitur manipulasi data, yang meliputi fitur untuk *create, update, delete, edit* pada *master data* yang disimpan dalam *database. Data master* yang digunakan untuk pengujian adalah berdasarkan hasil wawancara kepada beberapa koordinator kepanitiaan dan data untuk kandidat diperoleh dari kepanitiaan sebelumnya di UK Petra dalam jenjang BEM & HIMA Informatika.

### 5.2.1 Data Divisi

Data divisi diakses melalui *Master* lalu ke submenu Kegiatan. Lalu koordinator dapat menambahkan divisi mereka melalui tombol 'Tambah Data' seperti pada Gambar 5.3.

| 🧶 Open Intern BEM             | =         | Ξ · · · · · · · · · · · · · · · · · · · |                      |                                 |          |                   |
|-------------------------------|-----------|-----------------------------------------|----------------------|---------------------------------|----------|-------------------|
| Richard James W (KOORDII      | Kegiata   | n                                       |                      |                                 |          | Master / Kegiatan |
| 🔁 Dashboard                   | + Tambał  | h Data                                  |                      |                                 |          |                   |
| Master 🗸                      | Show 10   | ¢ entries                               |                      |                                 | Search:  |                   |
| O Aspek Penilaian             | No↑↓      | Kegiatan 斗                              | Keterangan 💠         | Jumlah Kandidat yang Diterima া | Status 🖴 | Aksi 💠            |
| O Kriteria Penilaian          | 1         | GFAB                                    | Finance INTERN BEM   | 3                               | Ditutup  | <b>2</b> ×        |
| 🔿 Kandidat<br>🖺 Penilaian 🛛 < | 2         | Keamanan                                | Divisi Keamanan IRGL | 6                               | Ditutup  | × ×               |
| 🖨 Laporan <                   | 3         | PDD Creative                            | PDD Creative IRGL    | 4                               | Ditutup  | ✓ ×               |
|                               | 4         | Sponsor                                 | Sponsor IRGL         | 6                               | Dibuka   | ×                 |
|                               | No        | Kegiatan                                | Keterangan           | Jumlah Kandidat yang Diterima   | Status   | Aksi              |
|                               | Showing 1 | to 4 of 4 entries                       |                      |                                 |          | Previous 1 Next   |

Gambar 5. 3 Halaman Data Divisi

Selanjutnya, koordinator dapat menambahkan data divisi dengan mengisi nama divisi/kegiatan, keterangan divisi, jumlah kandidat yang diterima pada divisi tersebut, dan status dari panitia tersebut (dibuka/ditutup untuk rekrutmen) seperti pada Gambar 5.4.

| 🕐 Open Intern BEM        | =         |                   |                               |         | 1            |         |    |          | Ċ        |
|--------------------------|-----------|-------------------|-------------------------------|---------|--------------|---------|----|----------|----------|
| Richard James W (KOORDII | Kegiata   | n                 | Tambah Data Baru              | ×       |              |         |    | Master / | Kegiatan |
| Dashboard                | Tambal    | Data              | Kegiatan                      |         |              |         |    |          |          |
|                          | + Tambar  | n Data            | Perlengkapan                  |         |              |         |    |          |          |
| Master 🗸                 | Show 10   | entries           | Keterangan                    |         |              | Searc   | h: |          |          |
| O Kegiatan               |           |                   | Divisi Perlengkapan           |         |              |         |    |          |          |
| O Aspek Penilaian        | No↑↓      | Kegiatan          | 1                             | 4       | ng Diterima  | Status  |    | Aksi     |          |
| O Kriteria Penilaian     | 1         | GFAB              | Jumlah Kandidat yang Diterima |         |              | Ditutup |    |          |          |
| O Kandidat               |           |                   | 5                             |         |              |         |    |          |          |
| Penilaian <              | 2         | Keamanan          | Status                        |         |              | Ditutup |    | ĭ ×      |          |
| —<br>🖶 Laporan 🛛 🖌       | 3         | PDD Creative      | Dibuka                        | ~       |              | Ditutup |    | ĭ ×      |          |
|                          | 4         | Sponsor           | Simp                          | an      |              | Dibuka  |    | ĭ ×      |          |
|                          | No        | Kegiatan          | Keterangan Jumlah Kano        | didat y | ang Diterima | Status  |    | Aksi     |          |
|                          | Showing 1 | to 4 of 4 entries |                               |         |              |         | P  | evious 1 | Next     |

Gambar 5. 4 Tambah Data Divisi

Seperti pada Gambar 5.5, divisi yang ditambahkan yaitu Perlengkapan sudah ditambahkan dengan informasi yang sudah dimasukkan pada saat penambahan data divisi.

| Open Intern BEM          | =        |              |                      |                                 |          | Ċ                |
|--------------------------|----------|--------------|----------------------|---------------------------------|----------|------------------|
| Richard James W (KOORDII | Kegiata  | n            |                      |                                 |          | Master / Kegiata |
| 🕐 Dashboard              | + Tambah | Data         |                      |                                 |          |                  |
| Master •                 | Show 10  | • entries    |                      |                                 | Search:  |                  |
| O Aspek Penilaian        | No↑↓     | Kegiatan 斗   | Keterangan 🔸         | Jumlah Kandidat yang Diterima 🕾 | Status 🖘 | Aksi 🗠           |
| O Kriteria Penilaian     | 1        | GFAB         | Finance INTERN BEM   | 3                               | Ditutup  | C ×              |
| 🔿 Kandidat               | 2        | Keamanan     | Divisi Keamanan IRGL | 6                               | Ditutup  | R ×              |
| 🖨 Laporan 🛛 <            | 3        | PDD Creative | PDD Creative IRGL    | 4                               | Ditutup  | C ×              |
|                          | 4        | Perlengkapan | Divisi Perlengkapan  | 5                               | Dibuka   | C ×              |
|                          | 5        | Sponsor      | Sponsor IRGL         | 6                               | Dibuka   | C ×              |
|                          | No       | Kegiatan     | Keterangan           | Jumlah Kandidat yang Diterima   | Status   | Aksi             |

Gambar 5. 5 Berhasil Menambahkan Data Divisi

### 5.2.2 Aspek Penilaian

Aspek Penilaian bisa diakses melalui menu *Master* lalu ke *submenu* Aspek Penilaian. Lalu koordinator dapat menambahkan aspek yang digunakan untuk perhitungan metode melalui tombol 'Tambah Data' seperti pada Gambar 5.6.

| 🐠 Open Intern BEM        | =                 |                           |              |                      |                  | Ċ                       |
|--------------------------|-------------------|---------------------------|--------------|----------------------|------------------|-------------------------|
| Richard James W (KOORDII | Aspek Peni        | laian - Perlengkapan      | (Dibuka)     |                      | Ma               | ister / Aspek Penilaian |
| 🕶 Dashboard              | Kegiatan          | Perlengkapan (Dibuka)     | ~            |                      |                  | + Tambah Data           |
| 🖿 Master 🗸 🗸             |                   |                           |              |                      |                  |                         |
| O Kegiatan               | Show 10 \$ er     | Show 10 ¢ entries Search: |              |                      |                  |                         |
| O Aspek Penilaian        | No≁÷              | Aspek Penilaian 斗         | Persentase 🔸 | Core Factor 斗        | Secondary Factor | Aksi 🖘                  |
| O Kriteria Penilaian     |                   |                           | No data      | a available in table |                  |                         |
| O Kandidat               |                   |                           |              |                      |                  |                         |
| 📓 Penilaian 🛛 🔍          | No                | Aspek Penilaian           | Persentase   | Core Factor          | Secondary Factor | Aksi                    |
| 🖨 Laporan 🛛 🖌            | Showing 0 to 0 o  | f 0 entries               |              |                      |                  | Previous Next           |
|                          | ·                 |                           |              |                      |                  |                         |
|                          |                   |                           |              |                      |                  |                         |
|                          |                   |                           |              |                      |                  |                         |
|                          |                   |                           |              |                      |                  |                         |
|                          | Open Intern BEM P | ETRA.                     |              |                      |                  |                         |

Gambar 5. 6 Tampilan Aspek Penilaian

Gambar 5.7 yaitu proses menambahkan aspek yang memerlukan pengisian data persentase aspek tersebut, lalu pengisian data *core factor* dan *secondary factor* untuk menghitung *gap*.

| 🔎 Open Intern BEM        | =                           |                    |    |                  | ப                        |
|--------------------------|-----------------------------|--------------------|----|------------------|--------------------------|
| Richard James W (KOORDII | Aspek Penilaian - Per       | Tambah Data Baru × |    | N                | laster / Aspek Penilaian |
|                          |                             | Aspek Penilaian    |    |                  |                          |
| Dashboard                | Kegiatan Perlengkaj         | Interview          |    |                  | + Tambah Data            |
| Master 👻                 |                             | Persentase         |    |                  |                          |
| O Kegiatan               | Show 10 ¢ entries           | 50                 |    | Search:          |                          |
| O Aspek Penilaian        | No ↑↓ Aspek Penil           | Core Factor        | ^↓ | Secondary Factor | 🕂 Aksi 🛧                 |
| O Kriteria Penilaian     |                             | 60                 |    |                  |                          |
| 🔿 Kandidat               | No Aspek Peni               | Secondary Factor   |    | Secondary Factor | Aksi                     |
| 🖹 Penilaian 🛛 ⊀          | · · · ·                     | 40                 |    |                  | Desident line            |
| 🖶 Laporan 🛛 🔸            | Showing 0 to 0 of 0 entries |                    |    |                  | Previous Next            |
|                          |                             | Simpan             |    |                  |                          |
|                          |                             |                    |    |                  |                          |
|                          |                             |                    |    |                  |                          |
|                          |                             |                    |    |                  |                          |
|                          | Open Intern BEM PETRA.      |                    |    |                  |                          |

Gambar 5. 7 Menambahkan Aspek Penilaian

Tabel aspek yang digunakan dalam pengujian sistem yang sudah dibuat. Tabel 5.1 merupakan aspek pada keseluruhan dari bidang divisi pada Badan Eksekutif Mahasiswa UK Petra.

| Aspeld     | Pe          | ersentase        | Kritorio             | Katarangan |  |
|------------|-------------|------------------|----------------------|------------|--|
| Азрек      | Bobot       | Core : Secondary | Kittena              | Reterangan |  |
|            |             |                  | Interaksi            | AP1        |  |
|            |             |                  | Sifat                | AP2        |  |
| Interview  | nterview 50 |                  | Pengetahuan Umum     | AP3        |  |
|            |             |                  | Platform             | AP4        |  |
|            |             | 60 / 40          | Тіре                 | AP5        |  |
| Skill      | 20          |                  | Personal Description | AP6        |  |
| OKIII      | 20          |                  | Kekurangan           | AP7        |  |
| Pengalaman | 15          |                  | Pengalaman Panitia   | AP8        |  |
| Koneksi    | 15          |                  | Koneksi Komunikasi   | AP9        |  |

Tabel 5. 1 Contoh Aspek Penilaian dari Koordinator

Pada Gambar 5.8, aspek yang ditambahkan yaitu '*Interview*' sudah ditambahkan dengan informasi yang sudah dimasukkan pada menu aspek penilaian.

| how 10 🗢 entries |                   |              |               |                  |          |
|------------------|-------------------|--------------|---------------|------------------|----------|
|                  | 2                 |              |               | Search:          |          |
| No≁↓             | Aspek Penilaian 🙌 | Persentase 🖴 | Core Factor 🖴 | Secondary Factor | ∿ Aksi   |
| 1 Interview      | N                 | 50           | 60            | 40               | <b>x</b> |
| No               | Aspek Penilaian   | Persentase   | Core Factor   | Secondary Factor | Aksi     |

Gambar 5. 8 Berhasil Menambahkan Aspek Penilaian

### 5.2.3 Kriteria Penilaian

Koordinator dapat menambahkan kriteria setelah menambahkan data aspek, koordinator dapat menambahkan data kriteria yang digunakan untuk pengisian *form*/kuisioner untuk calon kandidat. Dalam Gambar 5.9, koordinator dapat menambahkan data kriteria melalui tombol 'Tambah Data'.

| =   |       |                        |                        |                 |                     |                                                                                                    |                 |                              |
|-----|-------|------------------------|------------------------|-----------------|---------------------|----------------------------------------------------------------------------------------------------|-----------------|------------------------------|
| Kri | teria | Penilaian - Perlengkap | an (Dijadwalkan)       |                 |                     | Master                                                                                                    | / Kriteria Peni | ilaian                       |
| Di  | visi  | Perlengkapan (Dijadwal | kan) 👻 Bank Soal       |                 |                     |                                                                                                    | + Tambah Data   |                              |
| Sh  | 10 IO | entries                |                        |                 |                     | Search:                                                                                                    |                 |                              |
|     | No↑↓  | Aspek Penilaian 🙌      | Kriteria Penilaian 🙌   | Target 🗠        | Tipe 斗              | Pertanyaan & Jawaban 🛛 🗠                                                                                                    | Aksi            | $^{\wedge \! \! \downarrow}$ |
| :   | 1     | Interview              | Ketersediaan kendaraan | 4 - Sangat Baik | Secondary<br>Factor | Pertanyaan:<br>Apakah jika diperlukan mobil bolehkan<br>dipinjamkan untuk keperluan Panitia?<br>Jawaban 1:<br>Tidak punya mobil<br>Jawaban 2:<br>Belum tahu, perlu tanya ortu<br>Jawaban 3:<br>Seharusnya bisa<br>Jawaban 4:<br>Bisa | ĭ ×             |                              |
| :   | 2     | Interview              | Prosedur peminjaman    | 4 - Sangat Baik | Core Factor         | Pertanyaan:<br>Apakah kamu tau prosedur untuk meminjam<br>barang dan ruangan (zoom (opsionali)) di Petra?                                                                                                    | ×               |                              |

Gambar 5. 9 Tampilan Kriteria Penilaian

Tabel 5.2 merupakan *range* yang digunakan pada penilaian kriteria untuk menghitung metode *profile matching*.

| No | Nilai | Keterangan  |
|----|-------|-------------|
| 1  | 4     | Sangat Baik |
| 2  | 3     | Baik        |
| 3  | 2     | Cukup       |
| 4  | 1     | Kurang      |

Pada Gambar 5.10, koordinator mengisi data kriteria (pertanyaan dan jawaban) untuk kandidat bisa mengisinya. Koordinator perlu menambahkan aspek yang sudah ditambahkan sebelumnya, lalu nama kriteria, target jawaban ideal, tipe faktor, pertanyaan dan jawaban.

| Intern BEM       | Ξ             | Tambah Data Baru   | ×                                           |                   |
|------------------|---------------|--------------------|---------------------------------------------|-------------------|
| James W (KOORDII | Kriteria      | Aspek Penilaian    | Pertanyaan                                  |                   |
| rd               | Kegiatan      | Interview 🗸        | Apakah kamu takut ketinggian? Apakah berani |                   |
| ~                |               | Kriteria Penilaian | Jawaban (1 - Kurang)                        |                   |
| -11-1            | Show 10       | Target             | Tidak bisa                                  | Sear              |
| Penilaian        | No≁↓          | 4 - Sangat Baik 🗸  | Jawaban (2 - Cukup)                         | ertanyaan & Jawab |
|                  |               | Тіре               | Tidak takut ketinggian, namun berani naik   |                   |
| 1 <              | No            | Core Factor 🗸      | Jawahan (3 - Baik)                          | Pertanyaan & Jawa |
| <                | Showing 0     |                    | Berani, namun tidak pernah naik Scaffolding |                   |
|                  |               |                    | Jawaban (4 - Sangat Baik)                   |                   |
|                  |               |                    | Berani &                                    |                   |
|                  | Open Intern E |                    | Simpan                                      |                   |

Gambar 5. 10 Menambahkan Aspek Penilaian

Kriteria yang sudah ditambahkan akan tersimpan pada database, dan bisa dilihat pada

# Gambar 5.11.

| Kriteria | Kriteria Penilaian - Perlengkapan (Dibuka) Master / Kriteria Penilaian |                       |                        |                 |             |                                                                                                    |            |   |  |
|----------|------------------------------------------------------------------------|-----------------------|------------------------|-----------------|-------------|----------------------------------------------------------------------------------------------------|------------|---|--|
| Kegiatan | Perlengkapan (I                                                        | Dibuka                | ı) ~                   |                 |             | + Ta                                                                                                    | imbah Data | • |  |
| Show 10  | ♦ entries                                                              |                       |                        |                 |             | Search:                                                                                                    |            |   |  |
| No↑↓     | Aspek Penilaian                                                        | $\uparrow \downarrow$ | Kriteria Penilaian 🛛 🗠 | Target 斗        | Tipe 🖴      | Pertanyaan & Jawaban 🔊 🗠                                                                                                    | Aksi       | ₩ |  |
| 1        | Interview                                                              |                       | Scaffolding            | 4 - Sangat Baik | Core Factor | Pertanyaan:<br>Apakah kamu takut ketinggian? Apakah<br>berani untuk naik Scaffolding?<br>Jawaban 1:<br>Tidak bisa<br>Jawaban 2:<br>Tidak takut ketinggian, namun berani naik<br>Scaffolding<br>Jawaban 3:<br>Berani, namun tidak pernah naik<br>Scaffolding<br>Jawaban 4:<br>Berani | ľ          | × |  |

Gambar 5. 11 Berhasil Menambahkan Data Kriteria

### 5.3 Pengujian Sistem Pengisian Data Calon Kandidat

Calon Kandidat dapat melakukan registrasi melalui pengisian data seperti pada Gambar 5.12. Data yang diperlukan yaitu nama, NRP, program studi dan divisi yang dipilih oleh mahasiswa tersebut.

| Coprec Intern UK PETRA Registrasi Kandidat   Lihat Hasil Seleksi Devina Sisilia Devina Sisilia E12210257 Frogram Studi |
|----------------------------------------------------------------------------------------------------|
| Registrasi Kandidat   Lihat Hasil Seleksi Nama Devina Sisilia  NRP  E12210257  Program Studi                           |
| Nama Devina Sisilia  RP  E12210257  Program Studi                                                                      |
| Devina Sisilia     2       NRP     E12210257       Program Studi     55                                                |
| NRP<br>E12210257 S<br>Program Studi                                                                                    |
| E12210257 🗃                                                                                                    |
| Program Studi                                                                                                    |
|                                                                                                    |
| Desain Komunikasi Visual                                                                                               |
| Daftar Divisi                                                                                                    |
| Sponsor ×                                                                                                    |
| Selanjutnya                                                                                                    |
|                                                                                                    |

Gambar 5. 12 Tampilan Calon Kandidat

Pada Tabel 5.3 adalah contoh daftar kandidat yang mendaftarkan diri sesuai dengan data bidang dan divisi yang dituju.

| No Kandidat | Nama | Bidang | Divisi |
|-------------|------|--------|--------|
| 1           | J, J | 0      | GSAB   |
| 2           | V, E | 0      | GSAB   |
| 3           | C, G | 0      | GFAB   |
| 4           | F, J | 0      | GFAB   |
| 5           | К, Т | 0      | GSAB   |
| 6           | А, В | 0      | GSAB   |
| 7           | I, C | 1      | AnC    |
| 8           | К, Т | 1      | AnC    |
| 9           | P, A | 1      | AnC    |
| 10          | R, D | 1      | IR     |
| 11          | V, A | 1      | IR     |
| 12          | C, I | 1      | Sports |
| 13          | S, M | 1      | Sports |

Tabel 5. 3 Sampel Kandidat

| 14 | V, K | 1 | Sports |
|----|------|---|--------|
| 15 | F, A | 2 | RnD    |
| 16 | T, S | 2 | RnD    |
| 17 | S, M | 2 | HRD    |
| 18 | J, C | 2 | HRD    |
| 19 | B, E | 2 | HRD    |
| 20 | C, R | 2 | МІ     |
| 21 | G, C | 2 | МІ     |
| 22 | J, F | 2 | МІ     |
| 23 | K, P | 2 | МІ     |
| 24 | Τ, Α | 2 | МІ     |
| 25 | F, F | 2 | IS     |
| 26 | S, W | 2 | IS     |
| 27 | A, S | 3 | СВІ    |
| 28 | A, A | 3 | CBI    |
| 29 | J, R | 3 | СВІ    |
| 30 | M, S | 3 | PSC    |
| 31 | T, G | 3 | PSC    |
| 32 | N, C | 3 | CSD    |
| 33 | P, V | 3 | CSD    |
| 34 | R, V | 3 | CSD    |
| 35 | G, J | 3 | PRP    |
| 36 | J, M | 3 | PRP    |

Dalam Gambar 5.13 merupakan proses dimana setelah registrasi, mahasiswa sebagai calon kandidat dapat menjawab pertanyan yang sudah ditambahkan oleh koordinator.

| No | Pertanyaan                                                                                            | Jawaban                                                                                                    |
|----|----------------------------------------------------------------------------------------------------|----------------------------------------------------------------------------------------------------|
| 1  | Apakah anda memiliki koneksi dengan perusahaan?                                                       | <ul> <li>Tidak ada/tidak tahu</li> <li>Mungkin tahu namun<br/>masih belum yakin</li> <li>Ada</li> <li>Ada banyak</li> </ul> |
| 2  | Berikut adalah bentuk kerjasama sponsorship, KECUALI?                                                 | <ul> <li>Funds and goods<br/>sponsorship</li> <li>Paid Promote</li> <li>Charity</li> <li>Garage Sale</li> </ul>             |
| 3  | Menurut anda, platform apa yang paling efektif untuk melakukan<br>promosi paket sponsor/paid promote? | ○ LINE<br>○ Facebook/Telegram<br>● Instagram<br>○ Whatsapp                                                                  |
| 4  | Apakah anda bersedia berhubungan dengan orang banyak?                                                 | Tidak bersedia Belum bisa, tapi ingin mulai belajar berhubungan                                                             |

Gambar 5. 13 Pengisian Data untuk Perhitungan Metode

# 5.4 Laporan

Setelah proses registrasi dari calon kandidat, data yang sudah diisi dihitung secara otomatis menggunakan rumus metode *profile matching* untuk menentukan hasil dari jawaban yang sudah dijawab oleh kandidat.

# 5.4.1 Hasil Penilaian

Pada Gambar 5.14 merupakan data dari hasil penilaian sesuai jawaban dari setiap kandidat.

| 🐠 Open Intern BEM       | j≡ 0        |                            |             |          |         |          |           |            |                           |
|-------------------------|-------------|----------------------------|-------------|----------|---------|----------|-----------|------------|---------------------------|
| Richard James W (KOORDI | Hasil P     | enilaian - PDD Creati      | ve          |          |         |          |           | Hasil Pe   | nilaian / Hasil Penilaian |
| 🕜 Dashboard             | Kegiatan    | PDD Creative (Dibu         | ka) 🗸       |          |         |          |           |            | <b>Q</b> Cari             |
| 🖿 Master 🛛 <            |             |                            |             |          |         |          |           |            |                           |
| Penilaian <             | Aspek       | Interview Aspek Pengalaman | Aspek Skill |          |         |          |           |            |                           |
| 🖶 Laporan 🗸 🗸           | 🕒 Laporan 👻 |                            |             |          |         |          |           |            |                           |
| A Maril Benilainan      |             |                            |             |          |         |          |           |            |                           |
| O Hasit Felinalah       | No          | Nomor Induk                | Nama        | Angkatan | Bonding | Keahlian | Kerjasama | Study case | Study case 2              |
| O Ranking               |             |                            |             |          |         |          |           |            |                           |
|                         | No          | Kandidat1                  | G, K        | 2        | 4       | 3        | 3         | 2          | 2                         |
|                         | No          | Kandidat2                  | G, N        | 4        | 4       | 3        | 3         | 3          | 3                         |
|                         | No          | Kandidat3                  | J, Y        | 4        | 4       | 4        | 4         | 4          | 3                         |
|                         | No          | Kandidat4                  | K, F        | 4        | 4       | 4        | 3         | 4          | 4                         |
|                         | No          | Kandidat5                  | S, C        | 4        | 4       | 1        | 3         | 4          | 2                         |
|                         | No          | Kandidat6                  | W, H        | 4        | 4       | 2        | 4         | 3          | 3                         |
|                         | No          | Kandidat7                  | X, V        | 4        | 4       | 3        | 4         | 4          | 3                         |
|                         |             | Nil                        | ai Kriteria | 4        | 4       | 4        | 4         | 4          | 4                         |

101

Gambar 5. 14 Hasil Penilaian Metode Profile Matching

Hasil penilaian selanjutnya yaitu adalah proses perhitungan pemetaan *gap*. Pemetaan *gap* merupakan salah satu tahap perhitungan metode *profile matching*. Pemetaan *gap* didapatkan melalui pengurangan Profil Kandidat – Profil Target Koordinator. Hasil dari pemetaan bisa dilihat pada Gambar 5.15.

| Perhit | erhitungan Pemetaan Gap |      |          |         |          |           |               |                 |  |  |  |
|--------|-------------------------|------|----------|---------|----------|-----------|---------------|-----------------|--|--|--|
| No     | Nomor Induk             | Nama | Angkatan | Bonding | Keahlian | Kerjasama | Study<br>case | Study<br>case 2 |  |  |  |
| No     | Kandidat1               | G, K | -2       | 0       | -1       | -1        | -2            | -2              |  |  |  |
| No     | Kandidat2               | G, N | 0        | 0       | -1       | -1        | -1            | -1              |  |  |  |
| No     | Kandidat3               | J, Y | 0        | 0       | 0        | 0         | 0             | -1              |  |  |  |
| No     | Kandidat4               | K, F | 0        | 0       | 0        | -1        | 0             | 0               |  |  |  |
| No     | Kandidat5               | S, C | 0        | 0       | -3       | -1        | 0             | -2              |  |  |  |
| No     | Kandidat6               | W, H | 0        | 0       | -2       | 0         | -1            | -1              |  |  |  |
| No     | Kandidat7               | Χ, V | 0        | 0       | -1       | 0         | 0             | -1              |  |  |  |

Gambar 5. 15 Perhitungan Pemetaan Gap

Perhitungan dari selisih pemetaan *gap* yaitu dijelaskan pada Tabel 5.4, bahwa hasil kriteria yang dijawab oleh calon kandidat dikurangi oleh nilai standar yang sudah dibuat oleh koordinator.

Tabel 5. 4 Hasil Pemetaan Gap

| No Kandidat | Nama         |    | Kriteria |    |    |    |    |  |
|-------------|--------------|----|----------|----|----|----|----|--|
| Kandidat1   | G, K         | 2  | 4        | 3  | 3  | 2  | 2  |  |
| Kandidat2   | G, N         | 4  | 4        | 3  | 3  | 3  | 3  |  |
| Kandidat3   | J, Y         | 4  | 4        | 4  | 4  | 4  | 3  |  |
| Kandidat4   | K, F         | 4  | 4        | 4  | 3  | 4  | 4  |  |
| Kandidat5   | S, C         | 4  | 4        | 1  | 3  | 4  | 2  |  |
| Kandidat6   | W, H         | 4  | 4        | 2  | 4  | 3  | 3  |  |
| Kandidat7   | X, V         | 4  | 4        | 3  | 4  | 4  | 3  |  |
|             | -4           |    |          |    |    |    |    |  |
| Kandidat1   | G, K         | -2 | 0        | -1 | -1 | -2 | -2 |  |
| Kandidat2   | G, N         | 0  | 0        | -1 | -1 | -1 | -1 |  |
| Kandidat3   | J, Y         | 0  | 0        | 0  | 0  | 0  | -1 |  |
| Kandidat4   | K, F         | 0  | 0        | 0  | -1 | 0  | 0  |  |
| Kandidat5   | S, C         | 0  | 0        | -3 | -1 | 0  | -2 |  |
| Kandidat6   | W <i>,</i> H | 0  | 0        | -2 | 0  | -1 | -1 |  |

| Kandidat7 | X, V | 0 | 0 | -1 | 0 | 0 | -1 |
|-----------|------|---|---|----|---|---|----|
|           |      |   |   |    |   |   |    |

Setelah menghitung pemetaan dari *gap*, pada Gambar 5.16 dilakukan pembobotan pada nilai *gap*. Pembobotan adalah proses dimana selisih yang diperoleh dari proses pemetaan diberikan bobot, sesuai dengan faktor yang sudah ditentukan oleh koordinator pada master data.

| Pembo | Pembobotan Nilai Gap |      |                         |                             |                         |                               |                            |                              |            |            |       |
|-------|----------------------|------|-------------------------|-----------------------------|-------------------------|-------------------------------|----------------------------|------------------------------|------------|------------|-------|
| No    | Nomor Induk          | Nama | <b>Angkatan</b><br>Core | <b>Bonding</b><br>Secondary | <b>Keahlian</b><br>Core | <b>Kerjasama</b><br>Secondary | Study<br>case<br>Secondary | Study<br>case 2<br>Secondary | NCF<br>60% | NSF<br>40% | Total |
| 1     | Kandidat1            | G, K | 3                       | 5                           | 4                       | 4                             | 3                          | 3                            | 3.5        | 3.75       | 3.6   |
| 2     | Kandidat2            | G, N | 5                       | 5                           | 4                       | 4                             | 4                          | 4                            | 4.5        | 4.25       | 4.4   |
| 3     | Kandidat3            | J, Y | 5                       | 5                           | 5                       | 5                             | 5                          | 4                            | 5          | 4.75       | 4.9   |
| 4     | Kandidat4            | K, F | 5                       | 5                           | 5                       | 4                             | 5                          | 5                            | 5          | 4.75       | 4.9   |
| 5     | Kandidat5            | S, C | 5                       | 5                           | 2                       | 4                             | 5                          | 3                            | 3.5        | 4.25       | 3.8   |
| 6     | Kandidat6            | W, H | 5                       | 5                           | 3                       | 5                             | 4                          | 4                            | 4          | 4.5        | 4.2   |
| 7     | Kandidat7            | X, V | 5                       | 5                           | 4                       | 5                             | 5                          | 4                            | 4.5        | 4.75       | 4.6   |

Gambar 5. 16 Pembobotan Nilai Gap

Sesuai dengan panduan bobot pada Tabel 2.13 pada Bab 2, penilaian konversi gap dari selisih yang sudah didapatkan akan diperlukan untuk menilai rata-rata *core factor* maupun *secondary factor*. Berikut merupakan perhitungan NCF, NSF, dan nilai total dari kandidat 1.

NCF = 
$$\sum NC(a,b,c) / \sum IC$$
  
NCF = (3,4) / 2  
NCF = 3.5  
NSF =  $\sum NS(a,b,c) / \sum IS$   
NSF = (5,4,3,3) / 4  
NSF = 3.75  
Ntotal = x \* NCF(a,b,c) + y \* NSF(a,b,c)  
Ntotal = 60% \* 3.5 + 40% \* 3.75  
Ntotal = 2.1 + 1.5  
Ntotal = 3.6

### 5.4.2 Ranking

Menu *Ranking* dapat memperlihatkan calon kandidat yang lolos setelah perhitungan dari metode *profile matching* ini. Dalam menu ini, koordinator dapat mencari hasil dari setiap divisi dan mencetak/*print* hasil *ranking* dari setiap divisi. Seperti pada Gambar 5.17, koordinator dapat melihat informasi NRP, nama, perhitungan dari tiap aspek penilaian, total hasil perhitungan, hasil *ranking* dan status lolos atau tidak lolos.

| 🕐 Open Intern BEM       | =            |                       |      |                          |                    |                      |                 |         |               | ወ               |
|-------------------------|--------------|-----------------------|------|--------------------------|--------------------|----------------------|-----------------|---------|---------------|-----------------|
| Richard James W (KOORDI | Hasil Ranki  | ng - PDD Creative     |      |                          |                    |                      |                 | н       | asil Ranking  | / Hasil Ranking |
| Dashboard               | Kegiatan     | PDD Creative (Dibuka) | *    |                          |                    |                      |                 |         | <b>Q</b> Cari | <b>⊖</b> Cetak  |
| Master <                | Show 10 ¢ er | ntries                |      |                          |                    |                      |                 | Search: |               |                 |
| E Laporan 🗸             | No 💠         | Nomor Induk 💠         | Nama | $\uparrow \dot{\bullet}$ | Interview<br>60% 🖴 | Pengalaman<br>20% ↑↓ | Skill<br>20% ↑↓ | Total 🖴 | Rank 💠        | Status 🖘        |
| O Ranking               | 1            | Kandidat1             | G, K |                          | 3.6                | 5                    | 2.1             | 3.58    | 6             | Tidak<br>Lolos  |
|                         | 2            | Kandidat2             | G, N |                          | 4.4                | 4.1                  | 2.55            | 3.97    | 5             | Tidak<br>Lolos  |
|                         | 3            | Kandidat3             | J, Y |                          | 4.9                | 4.7                  | 2.4             | 4.36    | 2             | Lolos           |
|                         | 4            | Kandidat4             | K, F |                          | 4.9                | 4.6                  | 3               | 4.46    | 1             | Lolos           |
|                         | 5            | Kandidat5             | S, C |                          | 3.8                | 4.7                  | 1.5             | 3.52    | 7             | Tidak<br>Lolos  |
|                         | 6            | Kandidat6             | W, H |                          | 4.2                | 4.4                  | 2.85            | 3.97    | 4             | Lolos           |
|                         | 7            | Kandidat7             | X, V |                          | 4.6                | 4.7                  | 2.85            | 4.27    | 3             | Lolos           |

Gambar 5. 17 Tampilan Ranking Kandidat

### 5.5 Metode Confusion Matrix

Metode *Confusion Matrix* pada skripsi ini berguna untuk mendapatkan akurasi dari *web app* yang sudah dibuat. Setelah dilakukan penelitian pada metode yang digunakan dalam *web app* yaitu *profile matching*, dan sudah mendapatkan hasil yang diperoleh dari penulis. Sehingga dilakukannya proses pengujian dengan menggunakan *confusion matrix*. Implementasi metode melalui *Microsoft Excel* untuk menghitung rumus *accuracy, precision* dan *recall* dari data yang sudah diperoleh.

#### 5.5.1 Dataset Sampel

Dalam penelitian sistem pendukung keputusan ini, sampel data yang digunakan untuk mendapatkan calon kandidat untuk mengikuti kepanitiaan yaitu menggunakan sampel dari mengambil sampel kepanitiaan yang sudah berlalu. Dari Tabel 5.5 merupakan data kandidat yang digunakan dalam kepanitiaan IRGL (*Informatics Rally Games and Logic*).

| No<br>Kandidat | Nama | Jumlah yang<br>diterima |
|----------------|------|-------------------------|
| 1              | G, K |                         |
| 2              | G, N |                         |
| 3              | J, Y |                         |
| 4              | K, F | 4                       |
| 5              | S, C |                         |
| 6              | W, H |                         |
| 7              | X, V |                         |

Tabel 5. 5 Tabel Data Kandidat Divisi Sponsor

Sedangkan pada Tabel 5.6 merupakan sampel yang digunakan dari kandidat PDD (Publikasi Dekorasi dan Dokumentasi) di IRGL.

| Tabel 5 | . 6 Tabe | l Data | Kandidat | Divisi | PDD |
|---------|----------|--------|----------|--------|-----|
|         |          |        |          |        |     |

| No<br>Kandidat | Nama  | Jumlah<br>yang<br>diterima |
|----------------|-------|----------------------------|
| 8              | В     |                            |
| 9              | С     |                            |
| 10             | D, S  | 3                          |
| 11             | D, i  |                            |
| 12             | D, Sa |                            |

| 13 E, A |  |
|---------|--|
| 14 R, J |  |

# 5.5.2 Kriteria Jawaban Sampel

Setelah tabel data kandidat, pada Tabel 5.7 menjelaskan mengenai jawaban calon kandidat pada pengisian *form* di *web app*. Perlu dipahami bahwa AP (Aspek Penilaian) diperoleh dari kriteria yang sudah dibuat oleh koordinator.Kriteria yang sudah dijawab dari setiap calon kandidat memiliki nilai sesuai dengan jawaban dari calon kandidat.

| No Kandidat |     | In  | tervie | ew. |     | Skill |     | Pengalaman | Koneksi |
|-------------|-----|-----|--------|-----|-----|-------|-----|------------|---------|
|             | AP1 | AP2 | AP3    | AP4 | AP5 | AP6   | AP7 | AP8        | AP9     |
| 1           | 2   | 4   | 3      | 3   | 2   | 2     | 2   | 4          | 4       |
| 2           | 4   | 4   | 3      | 3   | 3   | 3     | 4   | 1          | 4       |
| 3           | 4   | 4   | 4      | 4   | 4   | 3     | 2   | 3          | 4       |
| 4           | 4   | 4   | 4      | 3   | 4   | 4     | 3   | 4          | 3       |
| 5           | 4   | 4   | 1      | 3   | 4   | 1     | 1   | 4          | 4       |
| 6           | 4   | 4   | 2      | 4   | 3   | 4     | 4   | 2          | 4       |
| 7           | 4   | 4   | 3      | 4   | 4   | 4     | 4   | 3          | 4       |

Tabel 5. 7 Tabel Kriteria Kandidat Divisi Sponsor

Tabel 5.8 merupakan data kriteria dari divisi PDD.

| No Kandidat | CV  | Interview | Pengalaman | Skill |     |  |
|-------------|-----|-----------|------------|-------|-----|--|
|             | AP1 | AP2       | AP3        | AP4   | AP5 |  |
| 8           | 1   | 2         | 3          | 3     | 2   |  |
| 9           | 4   | 2         | 3          | 3     | 2   |  |
| 10          | 3   | 4         | 2          | 4     | 1   |  |
| 11          | 3   | 3         | 2          | 2     | 4   |  |
| 12          | 1   | 1         | 4          | 3     | 4   |  |
| 13          | 3   | 3         | 2          | 2     | 4   |  |
| 14          | 1   | 3         | 1          | 1     | 4   |  |

Pada Tabel 5.9 merupakan data jenis kelamin yang diperoleh dari sampel *Informatics Rally Games and Logic*.

Tabel 5. 9 Tabel Jenis Kelamin

| No | Jenis Kelamin | Jumlah |
|----|---------------|--------|
| 1  | Laki-laki     | 6      |
| 2  | Perempuan     | 8      |
|    | Total         | 14     |

# 5.5.3 Perhitungan *Profile Matching* Sampel

Selanjutnya, pada Tabel 5.10 merupakan perhitungan pemetaan *gap* dari jawaban setiap calon kandidat. Pemetaan *gap* berguna untuk bisa menghitung bobot dari *gap* yang sudah diselisihkan. Rumus yang digunakan untuk memperoleh gap yaitu adalah: Rumus Gap = Profil *Minimal* – Profil data tes

| Tabel 5. 10 Ta | abel Pemetaan | Gap Divisi S | ponsor |
|----------------|---------------|--------------|--------|
|----------------|---------------|--------------|--------|

| No Kondidat |     | In  | tervie | ₽W  |     | Skill |     | Pengalaman | Koneksi |
|-------------|-----|-----|--------|-----|-----|-------|-----|------------|---------|
| NU Kanuluat | AP1 | AP2 | AP3    | AP4 | AP5 | AP6   | AP7 | AP8        | AP9     |
| 1           | -2  | 0   | -1     | -1  | -2  | -2    | -1  | 0          | 0       |
| 2           | 0   | 0   | -1     | -1  | -1  | -1    | 1   | -3         | 0       |
| 3           | 0   | 0   | 0      | 0   | 0   | -1    | 2   | -1         | 0       |
| 4           | 0   | 0   | 0      | -1  | 0   | -1    | 0   | 0          | 1       |
| 5           | 0   | 0   | -3     | -1  | 0   | 1     | 1   | 0          | 0       |
| 6           | 0   | 0   | -2     | 0   | -1  | 0     | 1   | -2         | 0       |
| 7           | 0   | 0   | -1     | 0   | 0   | 0     | 1   | -1         | 0       |

Tabel 5.11 adalah tabel pemetaan gap untuk divisi PDD

| Tabel 5. 11 Tabel Perfectaal Gup Divisi PDD |     |           |            |                 |     |  |  |  |  |  |
|---------------------------------------------|-----|-----------|------------|-----------------|-----|--|--|--|--|--|
| No Kandidat                                 | CV  | Interview | Pengalaman | an <i>Skill</i> |     |  |  |  |  |  |
|                                             | AP1 | AP2       | AP3        | AP4             | AP5 |  |  |  |  |  |
| 8                                           | -3  | -2        | -1         | -1              | 2   |  |  |  |  |  |
| 9                                           | 0   | -2        | -1         | -1              | -2  |  |  |  |  |  |
| 10                                          | -1  | 0         | -2         | 0               | -3  |  |  |  |  |  |
| 11                                          | -1  | -1        | -2         | -2              | 0   |  |  |  |  |  |
| 12                                          | -3  | -2        | 0          | -1              | 0   |  |  |  |  |  |
| 13                                          | -1  | -1        | 2          | -2              | 0   |  |  |  |  |  |
| 14                                          | -3  | -1        | -3         | 3               | 0   |  |  |  |  |  |
|                                             |     |           |            |                 |     |  |  |  |  |  |

Tabel 5. 11 Tabel Pemetaan Gap Divisi PDD

Setelah memperoleh selisih dari *gap*, maka dilakukan perhitungan faktor untuk setiap aspek penilaian, baik *core factor* maupun *secondary factor*. Nilai rata-rata *core factor* (NCF) dan nilai rata-rata *secondary factor* (NSF) diperoleh dari hasil pembagian jumlah total nilai faktor dengan jumlah item pada faktor. Pada Tabel 5.12, merupakan data perhitungan dari rata rata total dari tiap faktor.

| No       |     | tervie | ₩   |     | Skill |     | Pengalaman | Koneksi | NCF | NSF  | Tatal |       |
|----------|-----|--------|-----|-----|-------|-----|------------|---------|-----|------|-------|-------|
| Kandidat | AP1 | AP2    | AP3 | AP4 | AP5   | AP6 | AP7        | AP8     | AP9 | 60%  | 40%   | Total |
| 1        | -2  | 0      | -1  | -1  | -2    | -2  | -1         | 0       | 0   | 3.5  | 0     | 2.1   |
| 2        | 0   | 0      | -1  | -1  | -1    | -1  | 1          | -3      | 0   | 4.25 | 0     | 2.55  |
| 3        | 0   | 0      | 0   | 0   | 0     | -1  | 2          | -1      | 0   | 4    | 0     | 2.4   |
| 4        | 0   | 0      | 0   | -1  | 0     | -1  | 0          | 0       | 1   | 5    | 0     | 3     |
| 5        | 0   | 0      | -3  | -1  | 0     | 1   | 1          | 0       | 0   | 2.5  | 0     | 1.5   |
| 6        | 0   | 0      | -2  | 0   | -1    | 0   | 1          | -2      | 0   | 4.75 | 0     | 2.85  |
| 7        | 0   | 0      | -1  | 0   | 0     | 0   | 1          | -1      | 0   | 4.75 | 0     | 2.85  |

Tabel 5. 12 Perhitungan Core dan Secondary Factor Divisi Sponsor

Pada Tabel 5.13 merupakan hasil dari perhitungan rata-rata dari setiap faktor.

| No | Nama | Pengalaman Panitia<br>Secondary | NCF 60% | NSF 40% | Total |
|----|------|---------------------------------|---------|---------|-------|
| 8  | В    | 2                               | 0       | 2       | 0.8   |
| 9  | С    | 5                               | 0       | 5       | 2     |
| 10 | D, S | 4                               | 0       | 4       | 1.6   |
| 11 | D, i | 4                               | 0       | 4       | 1.6   |
| 12 | D, S | 2                               | 0       | 2       | 0.8   |
| 13 | Ε, Α | 4                               | 0       | 4       | 1.6   |
| 14 | R, J | 2                               | 0       | 2       | 0.8   |

Tabel 5. 13 Perhitungan Core dan Secondary Factor Divisi PDD

### 5.5.4 Confusion Matrix Sampel

Di Tabel 5.14 ini, merupakan hasil dari penghitungan metode *profile matching*. Dalam memperoleh penilaian lolos atau tidaknya calon kandidat, perlu mempertimbangkan persentase dari setiap aspek yang sudah disesuaikan oleh koordinator. Setelah memperoleh nilai dari tiap aspek, maka akan memperoleh nilai total. Data Real pada tabel ini artinya kandidat yang sebenarnya lolos/tidak lolos di kepanitiaan tersebut, dan data *real* bisa mengandung unsur subjektifitas dalam pemilihan anggota.

| No<br>Kandidat | Nama         | <i>Interview</i><br>60% | Pengalaman<br>20% | Skill<br>20% | Total | Rank | Status         | <i>Data Real</i><br>(Lolos/Tidak) |
|----------------|--------------|-------------------------|-------------------|--------------|-------|------|----------------|-----------------------------------|
| 1              | G, К         | 3.6                     | 5                 | 2.1          | 3.58  | 6    | Tidak<br>Lolos | Tidak Lolos                       |
| 2              | G <i>,</i> N | 4.4                     | 4.1               | 2.55         | 3.97  | 5    | Tidak<br>Lolos | Lolos                             |
| 3              | J, Y         | 4.9                     | 4.7               | 2.4          | 4.36  | 2    | Lolos          | Tidak Lolos                       |
| 4              | K, F         | 4.9                     | 4.6               | 3            | 4.46  | 1    | Lolos          | Lolos                             |
| 5              | S, C         | 3.8                     | 4.7               | 1.5          | 3.52  | 7    | Tidak<br>Lolos | Tidak Lolos                       |
| 6              | W, H         | 4.2                     | 4.4               | 2.85         | 3.97  | 4    | Lolos          | Lolos                             |
| 7              | X, V         | 4.6                     | 4.7               | 2.85         | 4.27  | 3    | Lolos          | Lolos                             |

Tabel 5. 14 Hasil Ranking Divisi Sponsor

| Tabel 5.15 adala | n tabel hasil | ranking | pada div | isi PDD |
|------------------|---------------|---------|----------|---------|
|------------------|---------------|---------|----------|---------|

Tabel 5. 15 Hasil Ranking Divisi PDD

| No | Nama | <i>CV</i><br>10% | Hasil<br><i>Interview</i><br>10% | Pengalaman<br>25% | Skill<br>55% | Total | Rank | Status         | <i>Data Real</i><br>(Lolos/Tidak) |
|----|------|------------------|----------------------------------|-------------------|--------------|-------|------|----------------|-----------------------------------|
| 8  | В    | 0.8              | 1.8                              | 2.4               | 2.1          | 2.015 | 6    | Tidak<br>Lolos | Tidak Lolos                       |
| 9  | С    | 2                | 1.8                              | 2.4               | 2.1          | 2.135 | 4    | Tidak<br>Lolos | Lolos                             |
| 10 | D, S | 1.6              | 3                                | 1.8               | 2.1          | 2.065 | 5    | Tidak<br>Lolos | Tidak Lolos                       |
| 11 | D, i | 1.6              | 2.4                              | 1.8               | 2.4          | 2.17  | 2    | Lolos          | Tidak Lolos                       |
| 12 | D, S | 0.8              | 1.2                              | 3                 | 2.7          | 2.435 | 1    | Lolos          | Lolos                             |
| 13 | Ε, Α | 1.6              | 2.4                              | 1.8               | 2.4          | 2.17  | 3    | Lolos          | Lolos                             |
| 14 | R, J | 0.8              | 2.4                              | 1.2               | 2.1          | 1.775 | 7    | Tidak<br>Lolos | Tidak Lolos                       |

Tabel 5.16 merupakan data kinerja yang sudah diperoleh untuk menentukan apakah kandidat yang berhasil menjadi anggota sudah sesuai dalam melakukan pekerjaan selama pelaksanaan kepanitiaan.

| No Kandidat | Nama | Status<br>Final   | Data Kinerja |
|-------------|------|-------------------|--------------|
| 1           | G, К | Tidak<br>Diterima | -            |
| 2           | G, N | Cocok             | Cocok        |
| 3           | J, Y | Tidak<br>Diterima | -            |
| 4           | K, F | Cocok             | Cocok        |
| 5           | S, C | Cocok             | Cocok        |
| 6           | W, H | Cocok             | Cocok        |
| 7           | X, V | Cocok             | Cocok        |

Tabel 5. 16 Data Kinerja Panitia Divisi Sponsor

Tabel 5.17 merupakan data kinerja yang diperoleh dari koordinator PDD atas hasil kerja yang dilakukan selama mengikuti panitia.

Tabel 5. 17 Data Kinerja Panitia Divisi PDD

| No Kandidat | Nama | Status Final   | Data Kinerja |
|-------------|------|----------------|--------------|
| 8           | В    | Tidak Diterima | -            |
| 9           | С    | Tidak Cocok    | Cocok        |
| 10          | D, S | Tidak Diterima | -            |
| 11          | D, i | Tidak Diterima | -            |
| 12          | D, S | Cocok          | Cocok        |
| 13          | Ε, Α | Cocok          | Cocok        |
| 14          | R, J | Tidak Diterima | -            |

Setelah memperoleh data final dari hasil penggunaan metode *profile matching* dan data real calon kandidat lolos untuk menjadi anggota panitia dari koordinator, maka dilakukan pengecekan akurasi menggunakan *confusion matrix* seperti pada Tabel 5.18. Data di Tabel 5.18 yaitu *actual* adalah data real kepanitiaan, sedangkan *predicted* adalah hasil yang diperoleh dari *web app* yang dibuat. Pada tabel tersebut, angka 0 berarti bahwa kandidat diterima, sedangkan 1 artinya ditolak.

| Tabel 5. | 18 Perbandingan | Confusion | Matrix |
|----------|-----------------|-----------|--------|
|          |                 |           |        |

| No Kandidat | Actual | Predicted |
|-------------|--------|-----------|
| 1           | 1      | 1         |
| 2           | 0      | 1         |
| 3           | 1      | 0         |
| 4           | 0      | 0         |
| 5           | 1      | 1         |
| 6           | 0      | 0         |
| 7           | 0      | 0         |
| 8           | 1      | 1         |
| 9           | 0      | 1         |
| 10          | 1      | 1         |
| 11          | 1      | 0         |
| 12          | 0      | 0         |
| 13          | 0      | 0         |
| 14          | 1      | 1         |

Proses selanjutnya yaitu adalah membuat tabel *confusion matrix* untuk mengetahui klasifikasi data yang sudah ada. Pada Tabel 5.19 menjelaskan data yang sudah diperoleh. Tabel 5. 19 Tabel Klasifikasi *Confusion Matrix* 

|        |   | Pre | dicted |
|--------|---|-----|--------|
| Actual |   | 0   | 1      |
|        | 0 | 5   | 3      |
|        | 1 | 1   | 5      |

Tabel 5.20 merupakan hasil perhitungan *accuracy*, dan *precision* menggunakan *confusion matrix*. Perhitungan *accuracy* didapatkan menggunakan rumus *Excel*:

Accuracy = SUM(TP,TN)/SUM(TP:FN)

Accuracy = SUM(5,5)/SUM(14)

Accuracy = 0.714 atau 71.428%.

Selanjutnya untuk *Precision* menggunakan rumus:

Precision = TP/SUM(TP,FP)

Precision = 5/SUM(5,1)

Precision = 0.8333

Tabel 5. 20 Hasil Accuracy, dan Precision pada Divisi Sponsor

| Metric    | Value        |  |
|-----------|--------------|--|
| Accuracy  | 0.7142857143 |  |
| Precision | 0.8333       |  |

Selanjutnya, pada Tabel 5.21 dilakukan perhitungan *accuracy*, dan *precision* untuk perbandingan data final dengan data kinerja yang diperoleh dari koordinator untuk asesmen evaluasi anggota kepanitiaan.

Tabel 5. 21 Tabel Perbandingan Data Final dan Kinerja

| No Kandidat | Actual | Predicted |
|-------------|--------|-----------|
| 1           | 1      | 1         |
| 2           | 0      | 0         |
| 3           | 1      | 1         |
| 4           | 0      | 0         |
| 5           | 0      | 0         |
| 6           | 0      | 0         |

| 7  | 0 | 0 |
|----|---|---|
| 8  | 1 | 1 |
| 9  | 1 | 0 |
| 10 | 1 | 1 |
| 11 | 1 | 1 |
| 12 | 0 | 0 |
| 13 | 0 | 0 |
| 14 | 1 | 1 |

Proses selanjutnya yaitu adalah membuat tabel *confusion matrix* untuk mengetahui klasifikasi data yang sudah ada. Pada Tabel 5.22 menjelaskan data yang sudah diperoleh. Tabel 5. 22 Tabel Klasifikasi Confusion Matrix

|        |   | Pred | licted |
|--------|---|------|--------|
| Actual |   | 0    | 1      |
|        | 0 | 6    | 0      |
|        | 1 | 1    | 7      |

Dalam Tabel 5.23 adalah hasil yang diperoleh dari perbandingan status final dengan data kinerja koordinator.

Tabel 5. 23 Hasil Final Data Final dan Kinerja

| Metric   | Value        |  |
|----------|--------------|--|
| Accuracy | 0.9285714286 |  |
| Pecision | 0.875        |  |

Dari kedua hasil yang diperoleh, mencapai suatu kesimpulan dimana metode *profile matching* yang digunakan cukup akurat. Akurasi rata-rata yang diperoleh yaitu adalah 0.821 atau 82.1%

Rata-rata Akurasi = (0.714+0.928) / 2

Rata-rata Akurasi = 0.821

Namun dalam perbandingan ini, pada hasil *ranking* yang sudah diperoleh dari perhitungan metode *profile matching* bersifat objektif. Karena hanya melihat dari hasil pengisian data registrasi pada *web app*, bukan melihat aspek lainnya yang sangat memungkinkan untuk mengubah asesmen seorang BPH atau koordinator terhadap seorang kandidat. Sedangkan pada data real dan data kinerja yang sudah diperoleh mengandung unsur subjektifitas, sehingga mengakibatkan hasil yang belum sempurna.